Concordia Evernorth App Registration Guide

Confide Behavioral Health Navigator<sup>SM</sup>

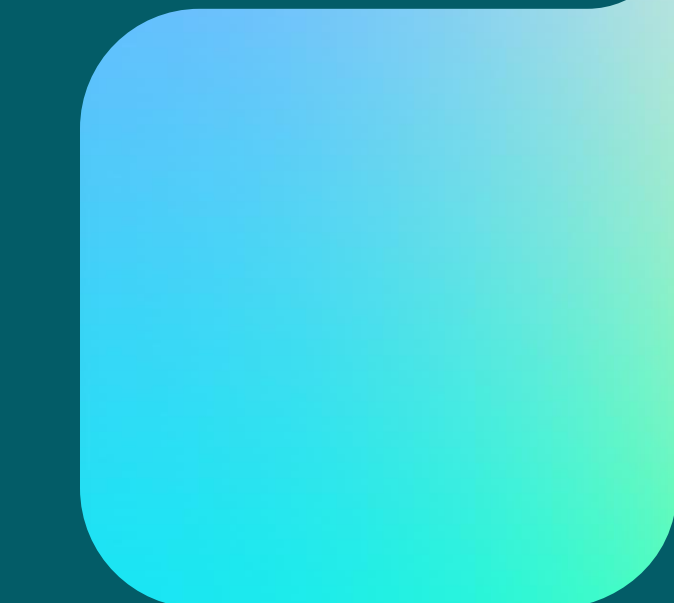

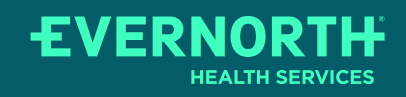

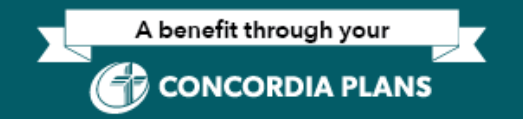

Confidential, unpublished property of Evemorth Health Services. Do not duplicate or distribute. Use and distribution limited solely to authorized personnel. © 2024 Evernorth Health Services.

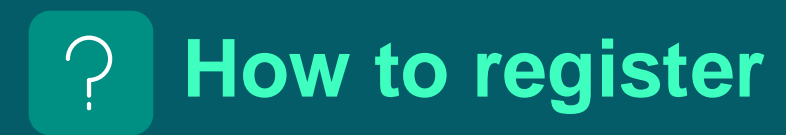

How do members register?

There are two ways a member can register: The Evernorth website: <u>evernorth.com/concordiaplans</u> The Evernorth app can be downloaded via:

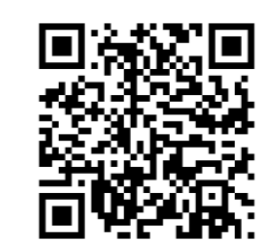

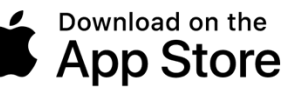

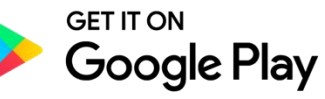

#### For assistance call 866.726.5267

The Apple logo is a trademark of Apple, Inc., registered in the U.S. and other countries. App Store is a service mark of Apple Inc. Android and Google Play are trademarks of Google Inc.

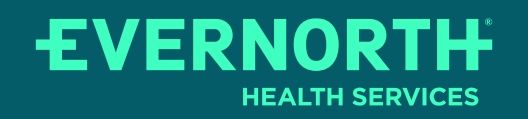

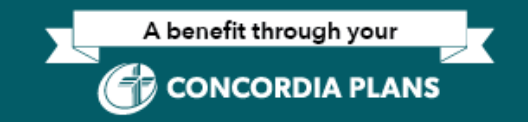

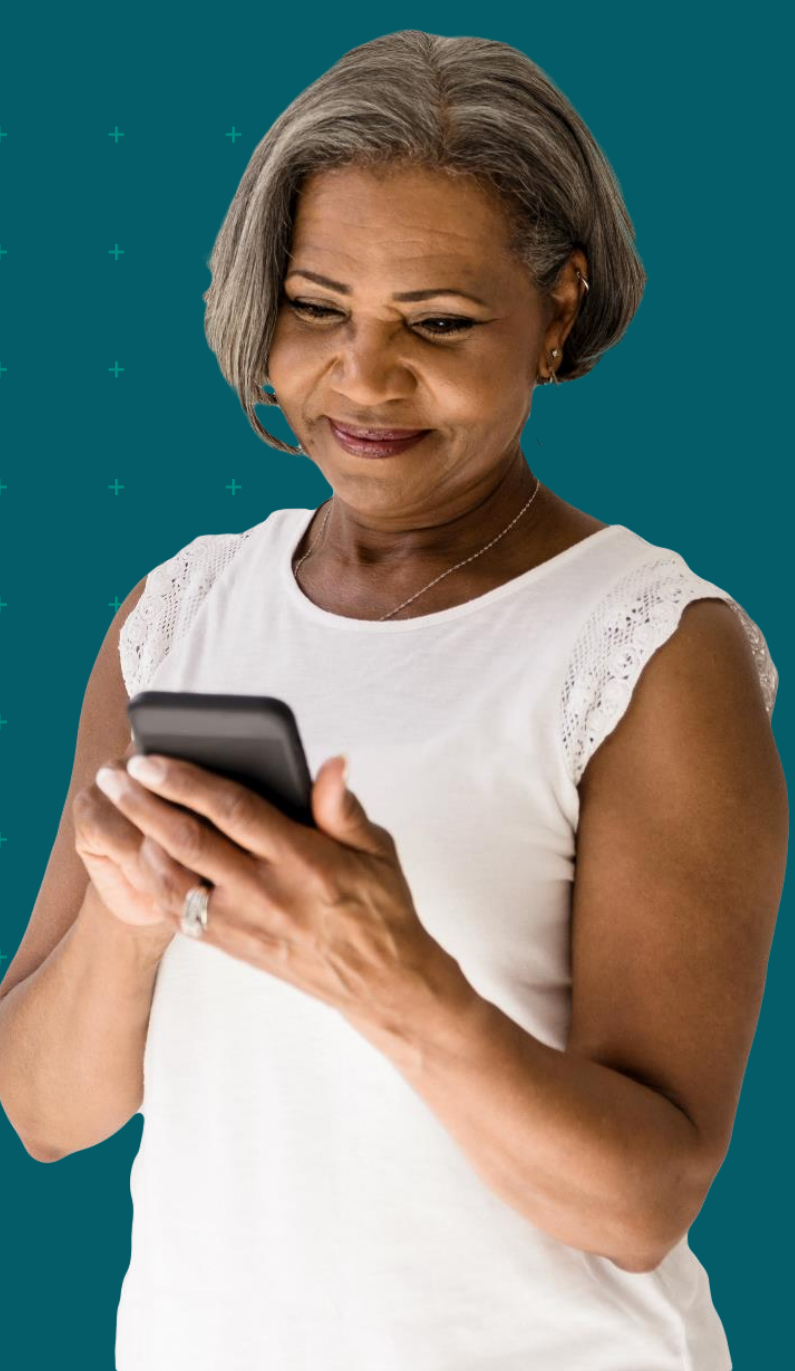

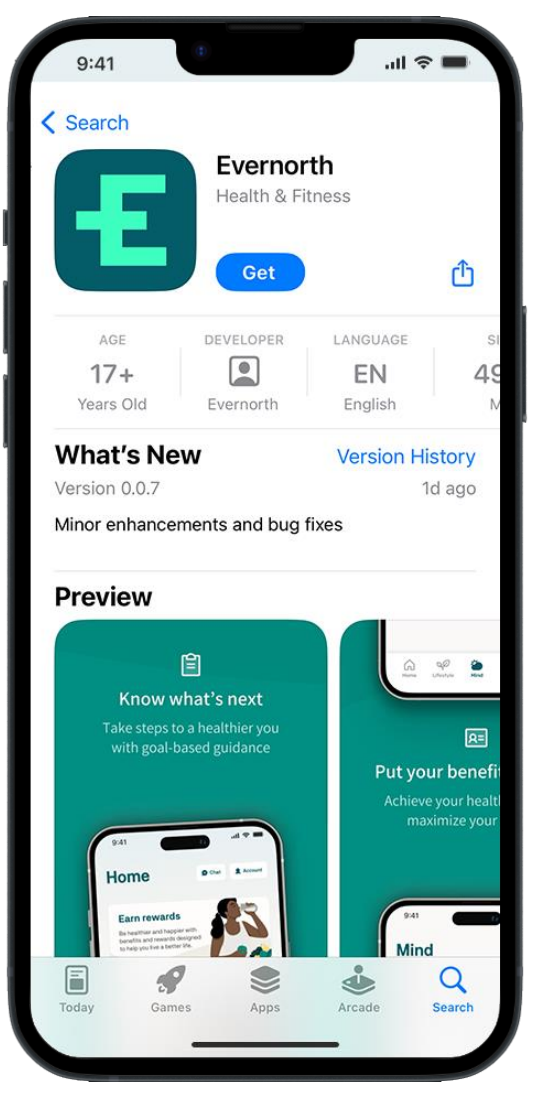

Download the mobile app or go to evernorth.com/concordiaplans on your computer.

For the app: Go straight to your app store and search "Evernorth app"

- + Be sure to download the Evernorth app (not "Well by Evernorth")
- + The app icon will look like this:

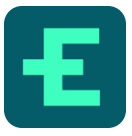

A benefit through your

**CONCORDIA PLANS** 

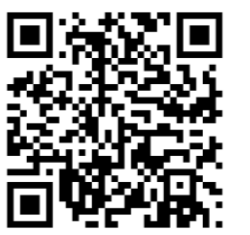

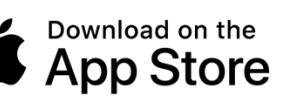

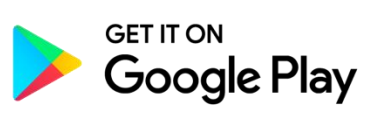

For illustrative purposes only. Screens may vary based on device.

The Apple logo is a trademark of Apple, Inc., registered in the U.S. and other countries. App Store is a service mark of Apple Inc. Android and Google Play are trademarks of Google Inc.

Confidential, unpublished property of Evemorth Health Services. Do not duplicate or distribute. Use and distribution limited solely to authorized personnel. © 2024 Evernorth Health Services.

VFRNORTH

### Register

- + To log in, you'll first need to create an account
- + Click **Register** followed by **Register now**

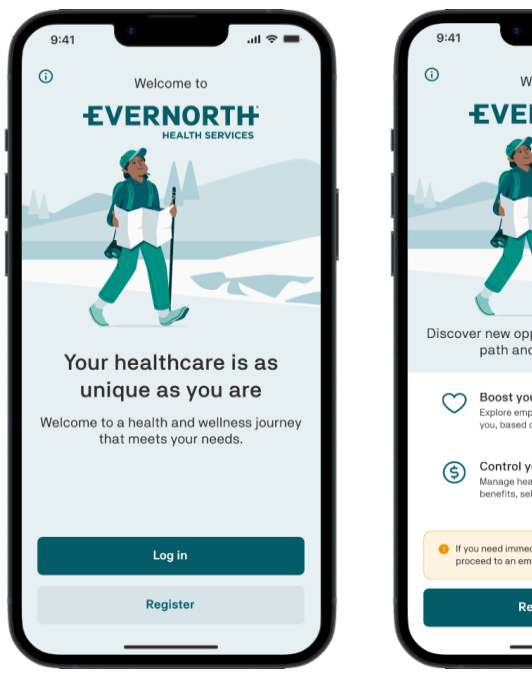

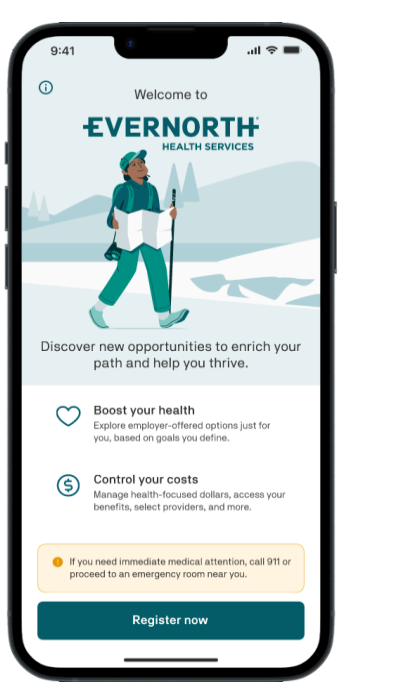

#### Terms + personal info

- + Review terms/policies before entering your info
- + Enter your personal information

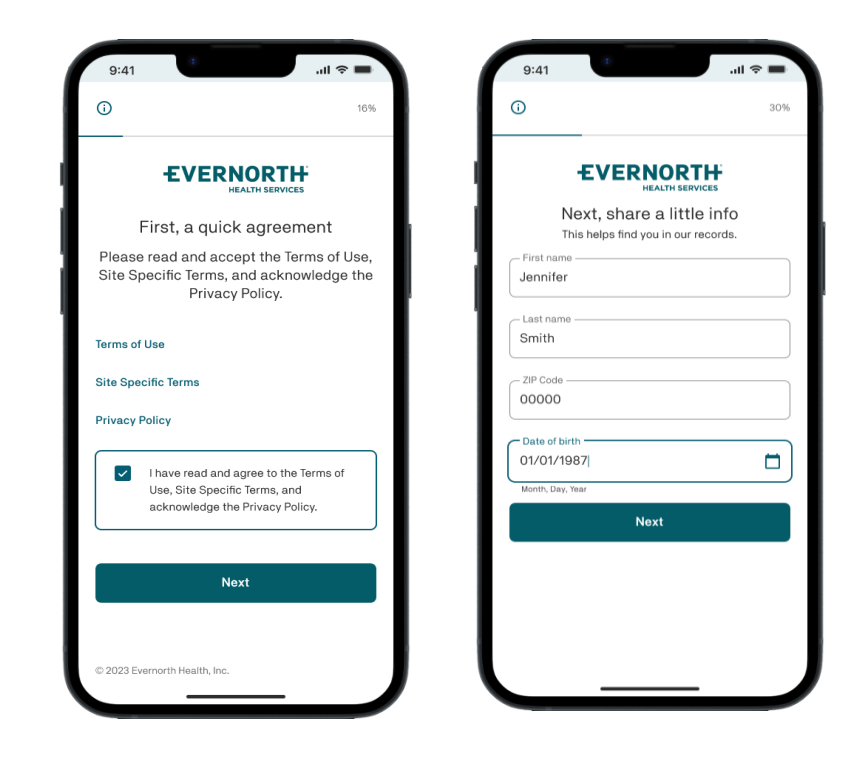

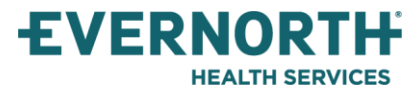

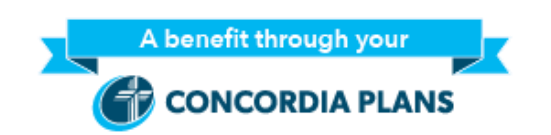

## **Registration For Employees with the Concordia Health Plan**

- + Enter the last 4 of SSN
- + Continue through registration

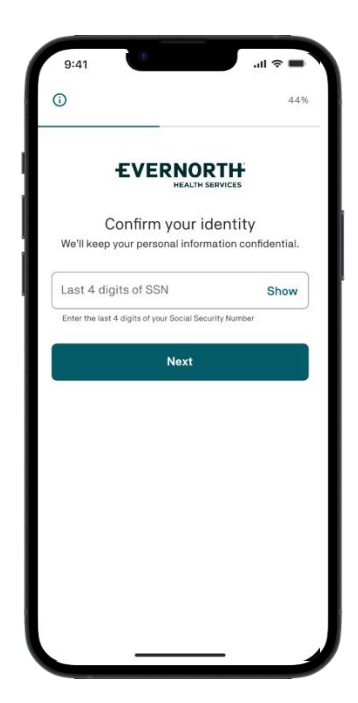

#### Registration for Household Members of The Employee

- + Enter personal information
- + Enter Employer ID and Relationship to Employee:
  - + Pastors and family members: PASTOR
  - + Concordia Health Plan members: CONCORDIA

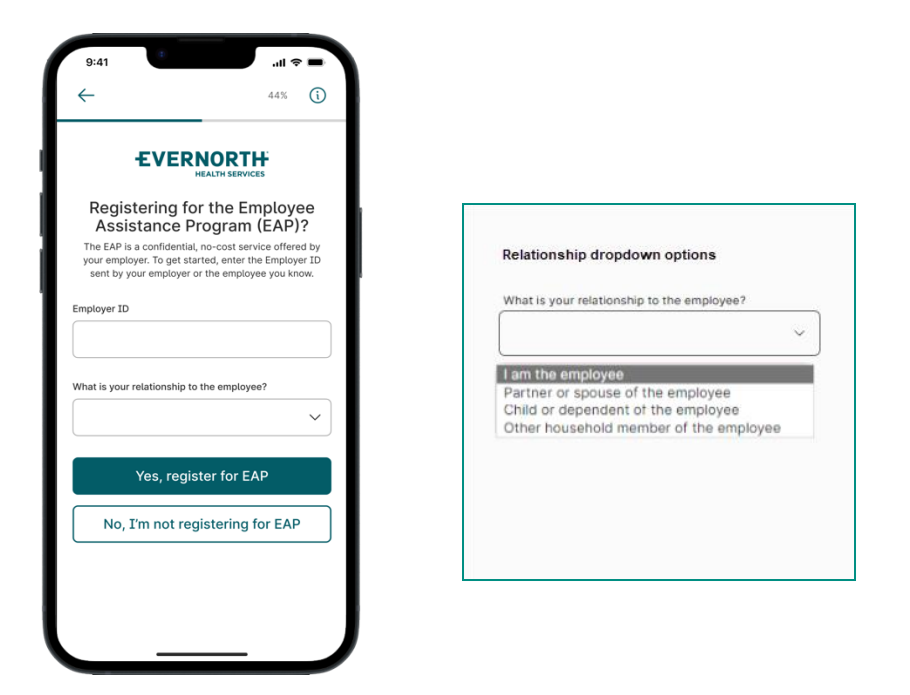

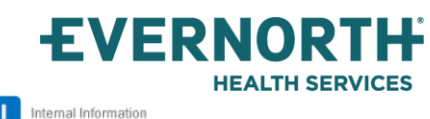

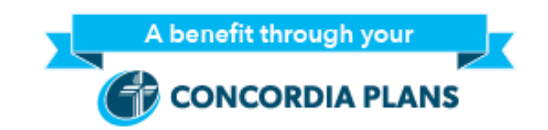

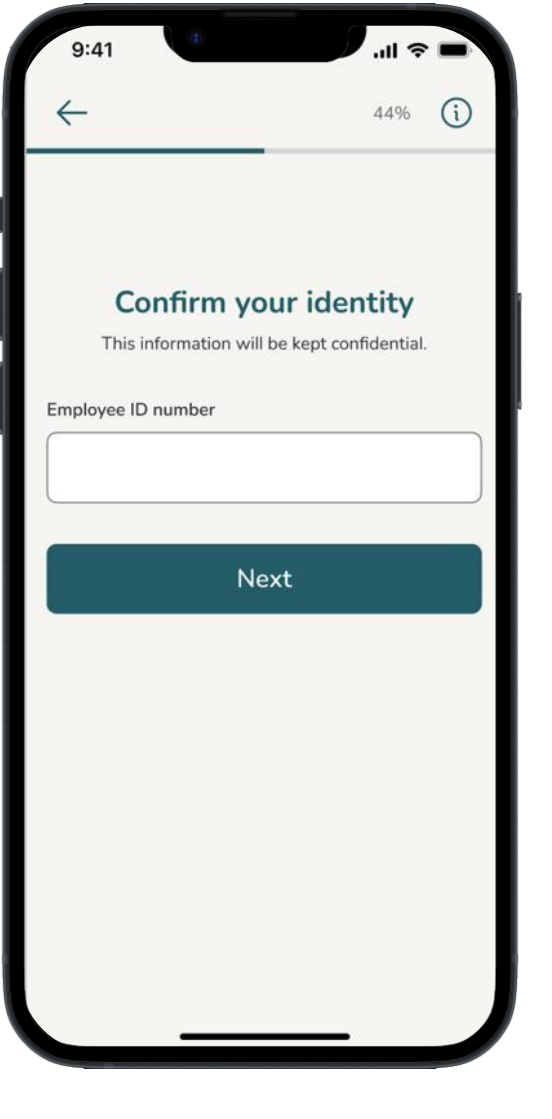

## You may be prompted for the Employee ID.

+ If you are given this prompt, enter the Employee's SSN.

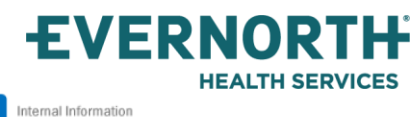

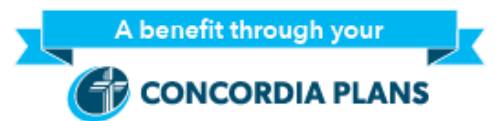

#### **Create your account**

- + Enter your email address and verify with a code
- + The 6-digit temporary code will be emailed from noreply@universal.login.evernorth.com
- + If you didn't get a code, click Resend code
- + Note: The code expires in 5 minutes

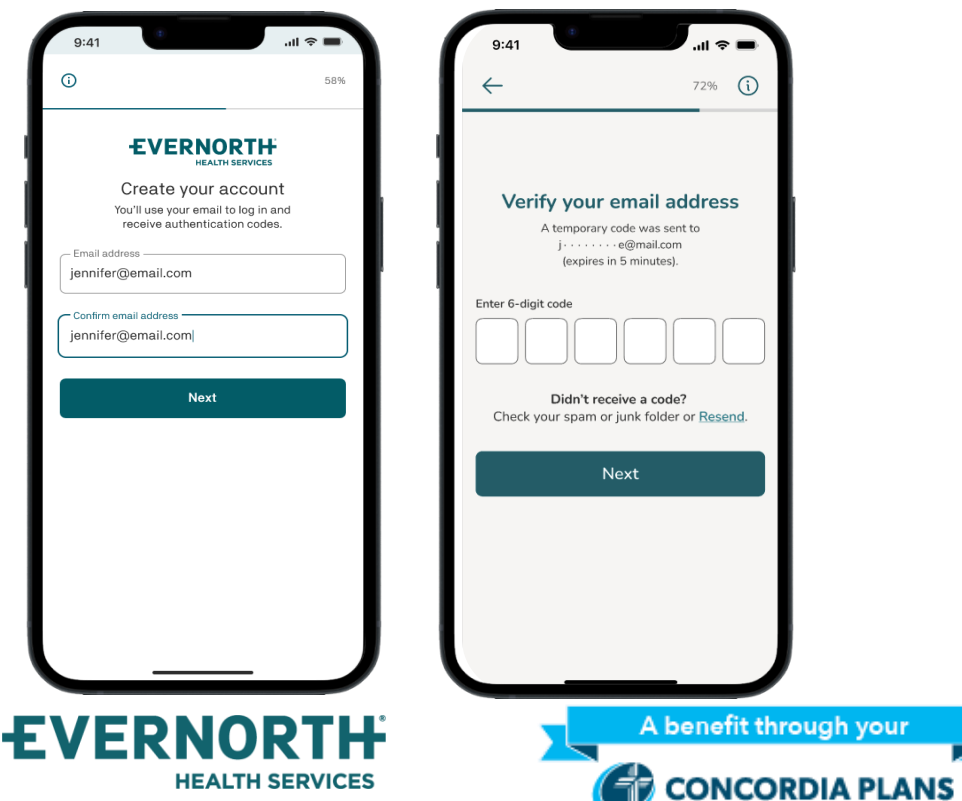

#### Set your password

- + Use a strong password with at least 9 characters
- + Use a combination of uppercase and lowercase letters, numbers and special characters
- + Click Log in

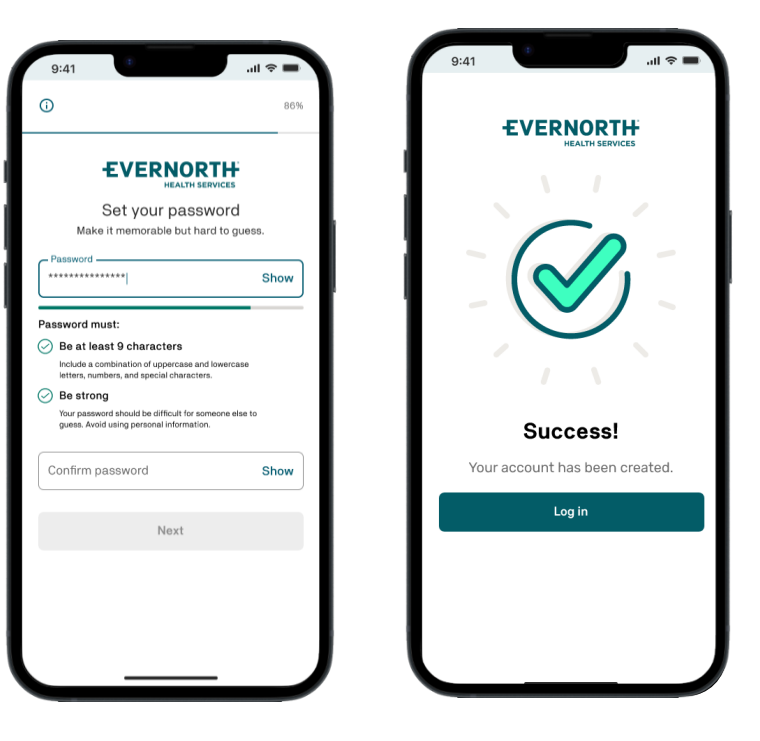

### Log in

- + With your account created you can now log in
- + After clicking **Log in**, if you see a pop-up, click **Continue**
- + Enter your email address and click Next
- + Enter your password and click Continue

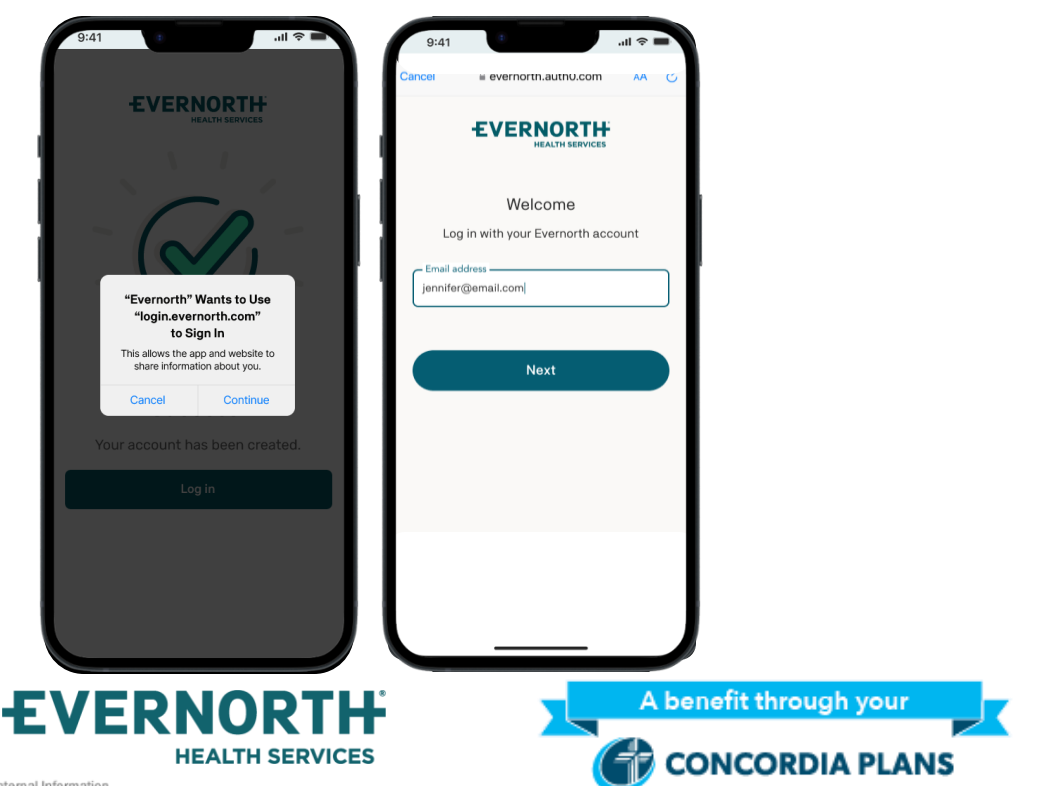

### Secure your identity

- + Enter your phone number to receive a text message with a code
- + Enter the 6-digit code on the following screen and click **Continue**
- + Enable biometrics (Face ID) if you prefer

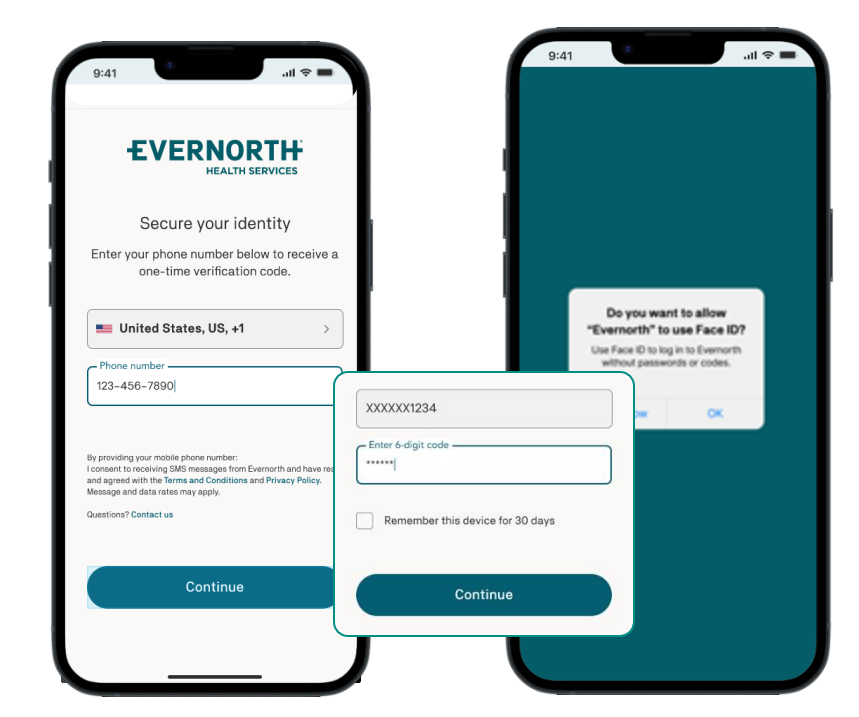

# Thank you

All Evernorth Health Services products and services are provided exclusively by or through affiliates of the Evemorth companies, including Evemorth Care Solutions, Inc., Evemorth Behavioral Health, Inc., Evernorth Behavioral Health of Texas, Inc. and Evernorth Behavioral Health of California, Inc. 986400 05/24 © 2024 Evemorth Health Services. All rights reserved. Some content provided under license.

**EVERNORTH** HEALTH SERVICES

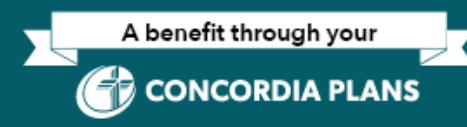

Confidential, unpublished property of Evemorth Health Services. Do not duplicate or distribute. Use and distribution limited solely to authorized personnel. © 2024 Evernorth Health Services.

3/21/2025